## メール設定手順(Outlook2016編)

本手順ではOutlook2016の設定方法を紹介しています。

Outlookのセットアップ画面から設定を行った場合、うまく設定ができない場合がある ため、本手順では、Windowsのコントロールパネルからの設定方法を説明しています。

#### ■設定前の準備

- インターネットに接続できる環境
- コントロールパネルから発行した<u>メールアドレス</u>
- <u>コントロールパネルから発行したメールアドレスのパスワード</u>
- Microsoft Outlook (インストール済)

## <新規作成の場合>

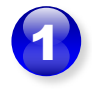

タスクバーの検索ボックスに 「コントロールパネル」と入 力し、検索結果の[コントロー ルパネル]をクリックします。

※Windows8.1の場合は、ス タートボタン上で[右クリック] をして、[コントロールパネル] をクリックします。

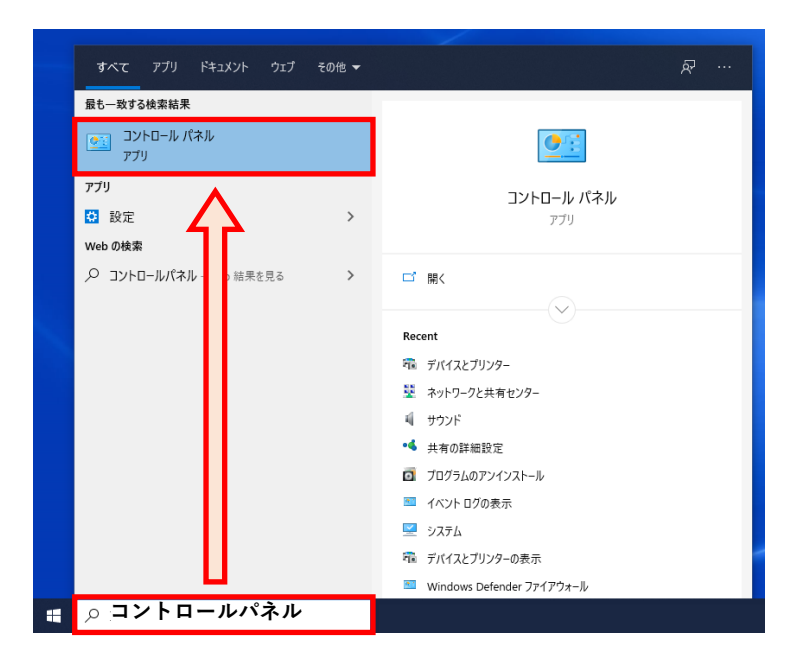

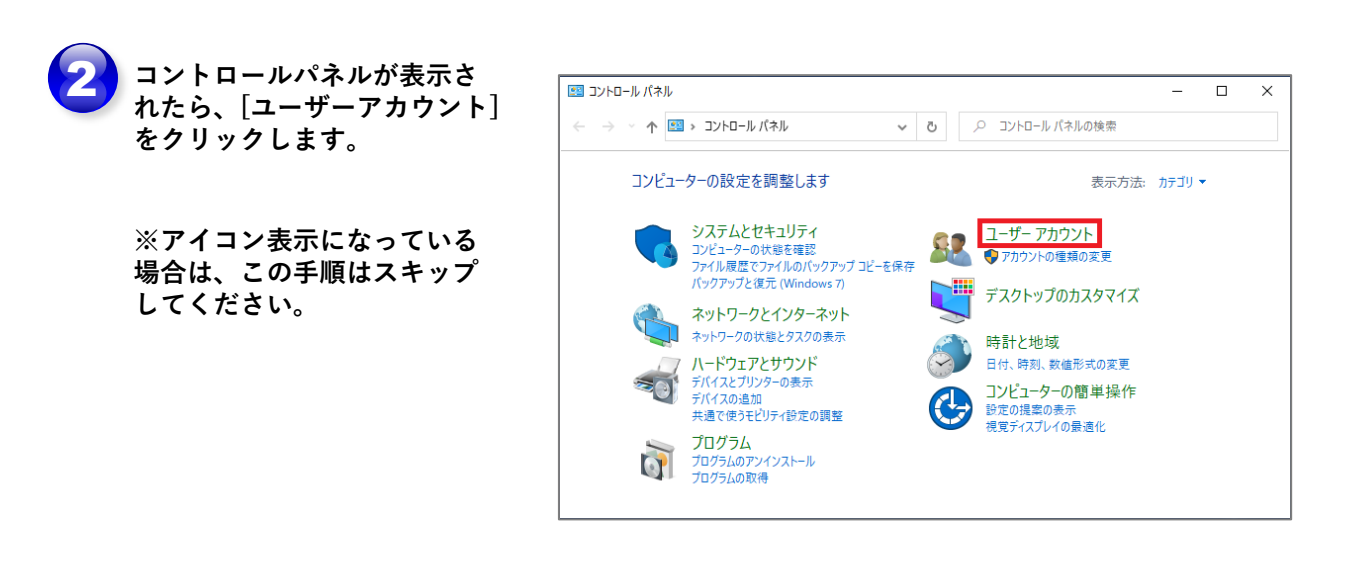

3 Mail (Microsoft Outlook 2016) をクリックします。

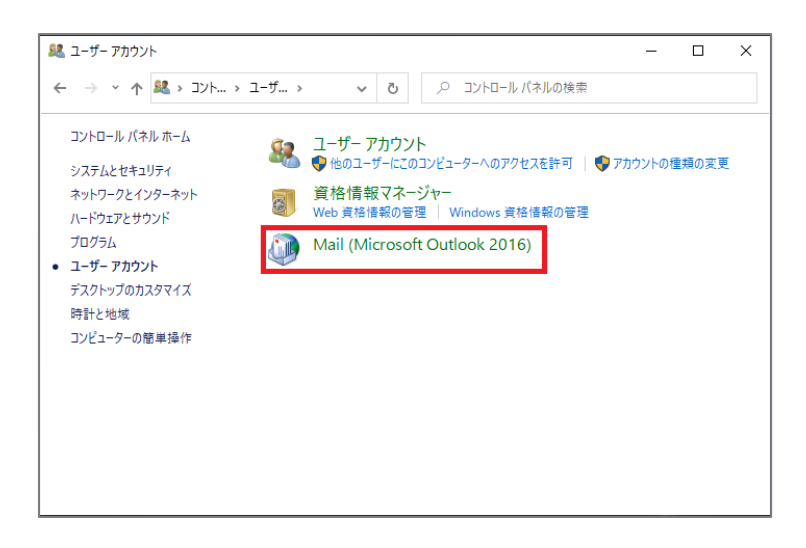

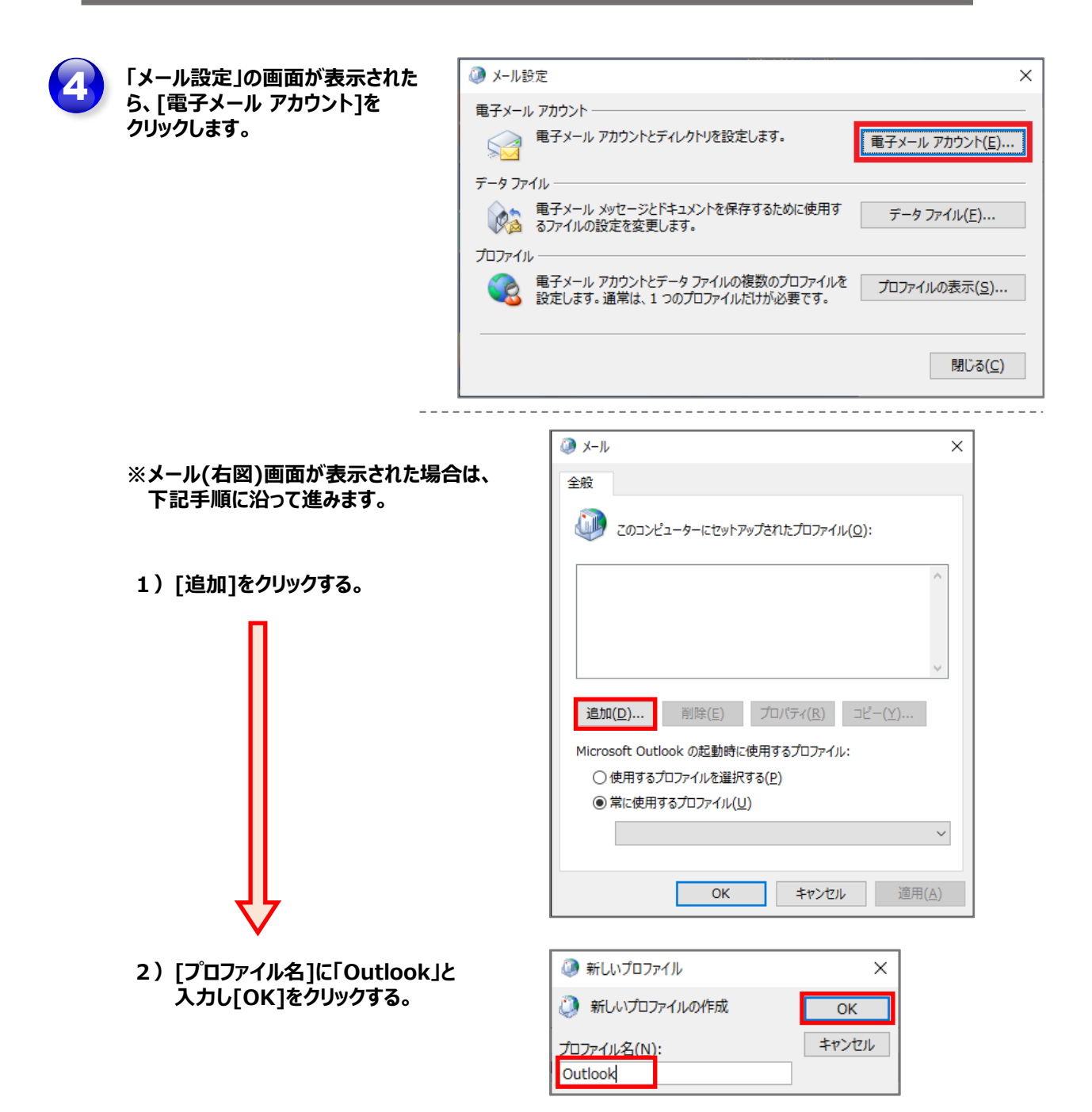

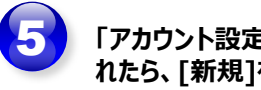

| アカウ  | ント設定」の画面が表示さ  |
|------|---------------|
| れたら、 | [新規]をクリックします。 |

| ② アカウント設定                                                  | ×        |
|------------------------------------------------------------|----------|
| 電子メール アカウント<br>アカウントを追加または削除できます。また、アカウントを選択してその設定を変更できます。 |          |
| メール データ ファイル RSS フィード SharePoint リスト インターネット予定表 公開予        | 定表、アドレス帳 |
| ☞新規(1) 受 修復(R) 雪 変更(A) ◎ 既定に設定(D) × 削除(M)                  | ÷        |
| 名前 種類                                                      |          |
|                                                            |          |
|                                                            |          |
|                                                            |          |
|                                                            |          |
| 違択したアカウントでは、新しいメッセージを次の場所に配信します:                           |          |
| ノオルターの変更(上)                                                |          |
|                                                            |          |
|                                                            | 明じみ(の)   |
|                                                            | (知いの(で)  |

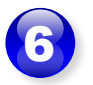

「アカウントの追加」が表示された ら、[自分で電子メールやその他の サービスを使うための設定をする] にチェックを入れ、[次へ]をクリック します。

| アカウントを手動で設定する           | か、または他の種類のサーバーに接続します。                     |  |
|-------------------------|-------------------------------------------|--|
| 電子メール アカウント( <u>A</u> ) |                                           |  |
| 名前(Y):                  |                                           |  |
|                         | 例: Daiki Matsumoto                        |  |
| 電子メール アドレス(E):          |                                           |  |
|                         | 例; daiki@contoso.com                      |  |
| パスワード(P):               |                                           |  |
| パスワードの確認入力(工):          |                                           |  |
| 1000 10120003(2)        | インターネット サービス プロバイダーから提供されたパスワードを入力してください。 |  |
| 自分で雪子メールやその曲の           | ロサービフを使っための設定をする (手動設定)/M)                |  |
|                         | CAER STOSSARE STO (Fillar (Fillar CAE))   |  |
|                         |                                           |  |
|                         |                                           |  |
|                         |                                           |  |
|                         |                                           |  |
|                         |                                           |  |

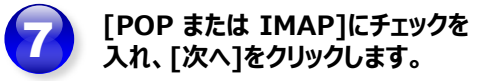

| ② アカウントの追加                                                                 |                  |                  |       | ×   |
|----------------------------------------------------------------------------|------------------|------------------|-------|-----|
| アカウント タイプの選択                                                               |                  |                  |       | ×   |
| Office 265                                                                 |                  |                  |       |     |
| Office 365 アカウントの自動セットアップ                                                  |                  |                  |       |     |
| メール アドレス(E): [<br>例: daiki@contoso.com                                     |                  |                  |       |     |
| <ul> <li>POP または IMAP(P)</li> <li>POP または IMAP 電子メール アカウントの詳細設定</li> </ul> |                  |                  |       |     |
| O Exchange ActiveSync( <u>A</u> )                                          |                  |                  |       |     |
| Exchange ActiveSync を使用するサービスの詳細設定                                         |                  |                  |       |     |
|                                                                            |                  |                  |       |     |
|                                                                            |                  |                  |       |     |
|                                                                            |                  |                  |       |     |
|                                                                            |                  |                  |       |     |
|                                                                            |                  |                  |       |     |
|                                                                            |                  |                  |       |     |
|                                                                            |                  |                  |       |     |
|                                                                            | < 戻る( <u>B</u> ) | 次へ( <u>N</u> ) > | キャンセル | ヘルプ |

各項目に必要な情報を入力します。

#### ▶ユーザー情報

#### ■名前:

メールを送信した際に相手に表示される 差出人の名前です。任意の文字 列を指定できます。

#### ■電子メールアドレス:

コントロールパネルで作成したメールアドレスを、@以降を含む<u>すべて</u>入力します。 (例)●●●●@ドメイン名

#### ▶サーバー情報

- ■受信メール サーバー: pop.ドメイン名
- ■送信メール サーバー: smtp.ドメイン名

| 🧼 アカウントの追加                               |                                        | ×                                   |
|------------------------------------------|----------------------------------------|-------------------------------------|
| POP と IMAP のアカウント設定<br>お使いのアカウントのメール サー/ | (-の設定を入力してください。                        | ××                                  |
| ユーザー情報                                   |                                        | アカウント設定のテスト                         |
| 名前(Y):                                   |                                        | アカウントをテストして、入力内容が正しいかどうかを確認することをお勧め |
| 電子メール アドレス(E):                           |                                        | 089.                                |
| サーバー情報                                   |                                        | アカウント設定のテスト(T)                      |
| アカウントの種類( <u>A</u> ):                    | POP3 V                                 |                                     |
| 受信メール サーバー( <u>I</u> ):                  |                                        | <ul> <li></li></ul>                 |
| 送信メール サーバー (SMTP)( <u>O</u> ):           |                                        | 新しいメッセージの配信先:                       |
| メール サーバーへのログオン情報                         |                                        | ●新しい Outlook データファイル( <u>W</u> )    |
| アカウント名( <u>U</u> ):                      |                                        | ○ 既存の Outlook データ ファイル(X)           |
| パスワード( <u>P</u> ):                       |                                        | 参照( <u>S</u> )                      |
| ☑ //ス:                                   | ワードを保存する( <u>R</u> )                   |                                     |
| 」メール サーバーがセキュリティで保<br>ている場合には、チェック ポックスを | 渡されたパスワード認証 (SPA) に対応し<br>オンにしてください(Q) | 詳細設定( <u>M</u> )                    |
|                                          |                                        | < 戻る(B) 次へ(N) > キャンセル ヘルブ           |

#### ▶メールサーバーへのログオン情報

■**アカウント名:** コントロールパネルで作成したメールアドレ スを、@以降を含む<u>すべて</u>入力します。

#### ■パスワード:

コントロールパネルでメールアドレスを作成した 際に設定したパスワードを入力します。

⇒入力内容に間違いがないことを確認し、[詳細設定]をクリックします。

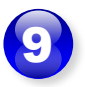

「インターネット電子メール設定」 が表示された、[送信サーバー] タブをクリックします。

| このアカウントを表す?<br>ど)( <u>N</u> ) | 名前を入力して〈 | ださい ("仕事"、 | "Microsoft | Mail サーバー" : |
|-------------------------------|----------|------------|------------|--------------|
| その他のユーザー情報                    |          |            |            |              |
| 組織( <u>O</u> ):               |          |            |            |              |
| 返信電子メール( <u>R</u> ):          | :        |            |            |              |
|                               |          |            |            |              |
|                               |          |            |            |              |
|                               |          |            |            |              |
|                               |          |            |            |              |
|                               |          |            |            |              |
|                               |          |            |            |              |

[送信サーバー(SMTP)は認証が 必要]にチェックを入れ、[受信メー ル サーバーと同じ設定を使用する] にチェックが入っていることを確認し ます。

[詳細設定]タブをクリックします。

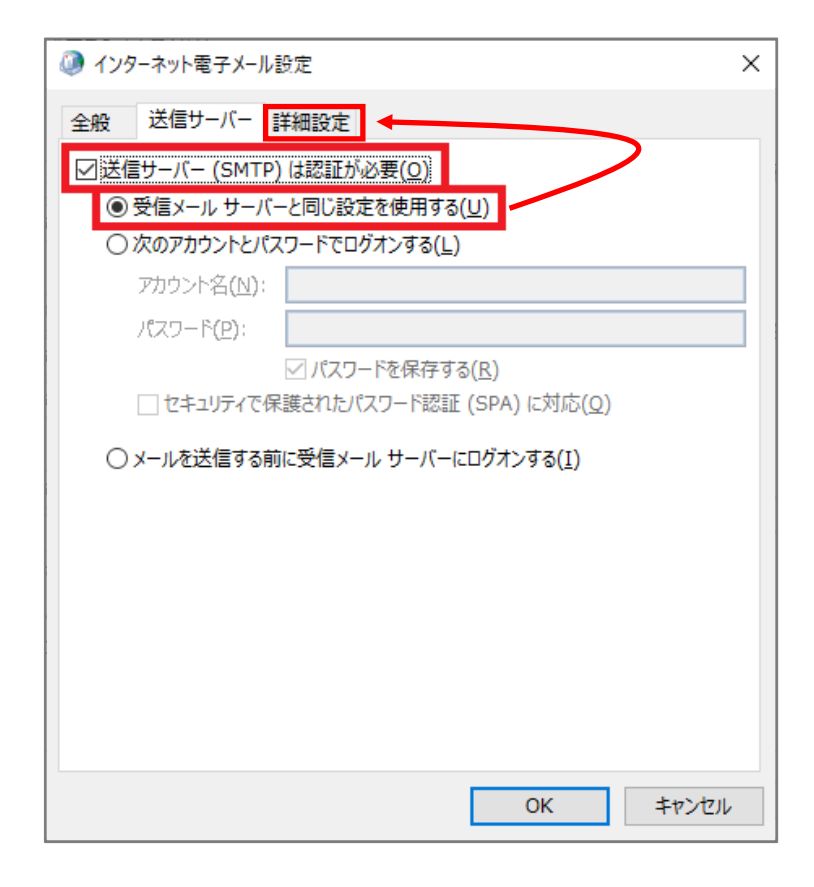

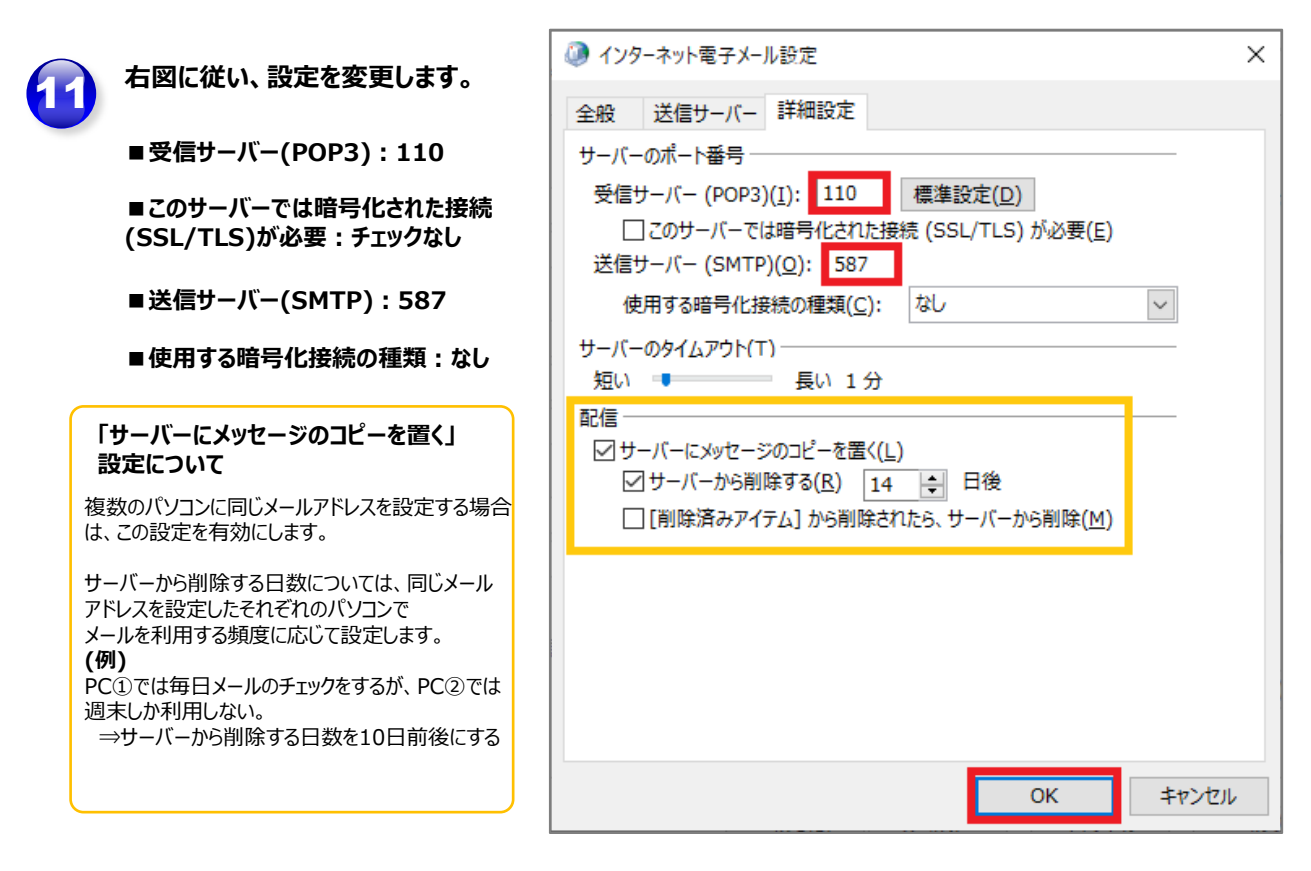

➡入力内容に間違いがないことを確認し、[OK]をクリックします。

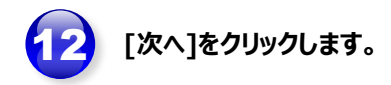

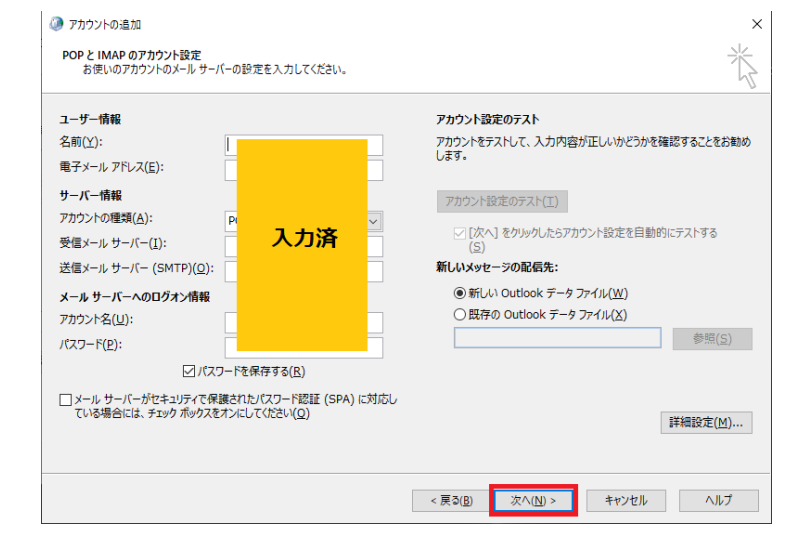

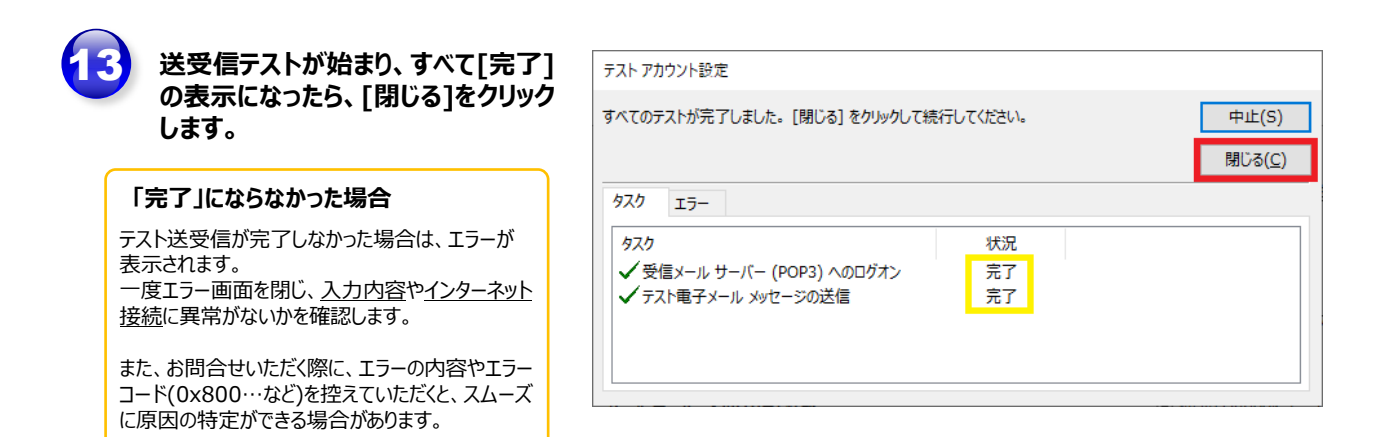

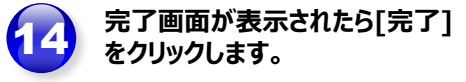

| 🥥 アカウントの追加                                       |            | ×             |
|--------------------------------------------------|------------|---------------|
|                                                  |            |               |
| 9 べし流了しました<br>マカウントのセットマップニン(専わ)告報がオペア 1 カキわキリ・ト |            |               |
| アガンノ「ひじツ」アツノに必要な旧朝(パ)タハしハノ」Cれよいに。                |            |               |
|                                                  |            |               |
|                                                  |            |               |
|                                                  |            |               |
|                                                  |            |               |
| □Outlook Mobileをスマートフォンにも設定する(S)                 |            | 別のアカウントの追加(A) |
|                                                  |            |               |
|                                                  |            |               |
|                                                  | < 戻る(別) 完了 | ヘルプ           |

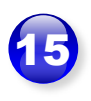

「Outlook」を起動し、画面左に 設定したメールアドレスが表示され ていることを確認します。

「Microsoft Outlook テスト メッセージ」のメールが正しく受信 できれば、設定完了です。

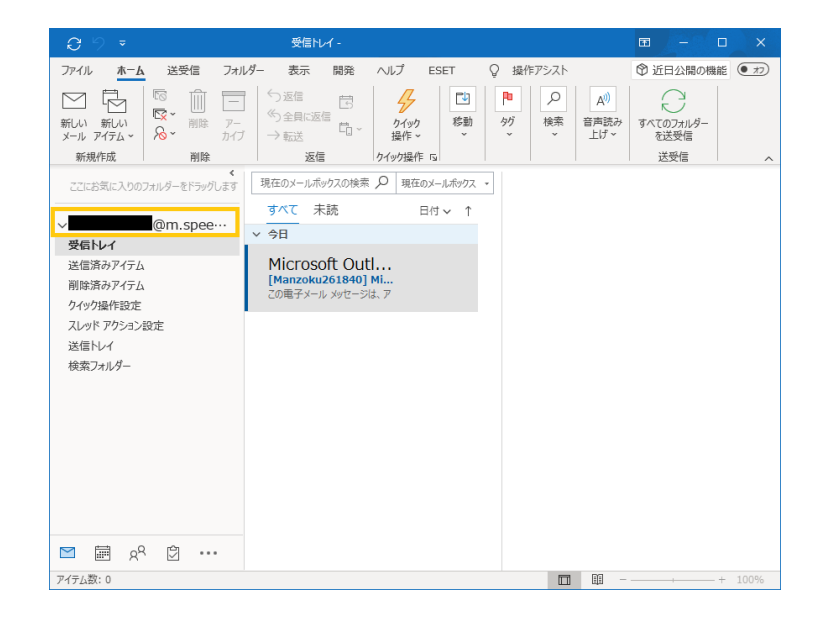

<設定変更の場合>

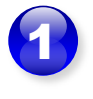

Mail (Microsoft Outlook 2016) を起動し、「ファイル」→ 「アカウント設定」→「プロファイル の管理」をクリックします。

| R          | <b>アカウント設定(<u>A</u>)</b><br>アカウントを追加または削除するか、既存の<br>接続設定を変更します。             |
|------------|-----------------------------------------------------------------------------|
| ≙          | <b>パスワードを更新(U)</b><br>Outlook に保存されているアカウントのパス<br>ワードを更新します。                |
| R          | アカウント名と同期の設定(№)<br>アカウント名などの基本的なアカウントの設<br>定とフォルダーの同期の設定を更新します。             |
| {Š         | <b>サーバーの設定(<u>S</u>)</b><br>サーバー名、ポート、認証の設定など、ログ<br>オン情報を更新します。             |
| ۲ <u>ک</u> | プ <b>ロファイルの変更(<u>P)</u></b><br>Microsoft Outlook を再起動して、別の<br>プロファイルを選択します。 |
| 87<br>LQ   | プロファイルの管理( <u>0</u> )<br>プロファイルを追加または削除するか、既存<br>のプロファイル設定を変更します。           |

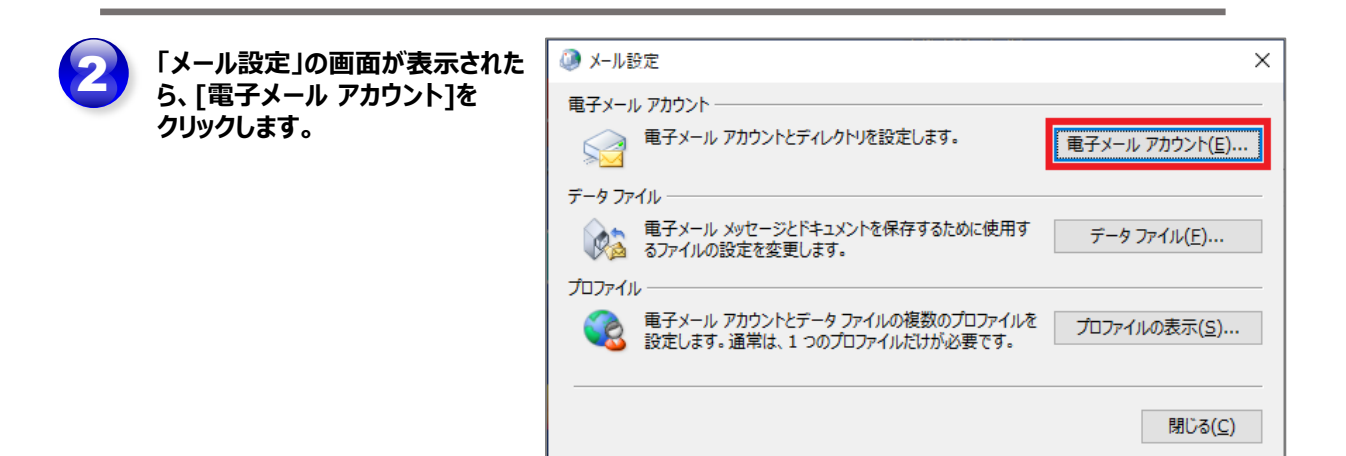

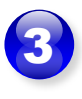

「アカウント設定」の画面が表示されたら、設定を変更したいアカウントを選択し、[変更]をクリックします。

| カウント設定                          |                                                                                        |                            |  |
|---------------------------------|----------------------------------------------------------------------------------------|----------------------------|--|
| 電子メール アカウント<br>アカウントを追加ま        | 、<br>たは削除できます。また、アカウントを選択してその                                                          | 設定を変更できます。                 |  |
| メール データ ファイル                    | RSS フィード SharePoint リスト インターネ                                                          | 小予定表 公開予定表 アドレス帳           |  |
| 屬新規(N) 🎾 條                      | <b>寝(R) 🕝 変更(A).</b> . 🔮 既定に設定(D)                                                      | ×削除(M) ★ ₩                 |  |
| 名前                              |                                                                                        | 種類                         |  |
|                                 |                                                                                        |                            |  |
| <b>⊘</b>                        | 1004                                                                                   | POP/SMTP (送信で使用する既定のアカウント) |  |
| ※訳:たアカウントで(+)                   | 野山小いセージを次の頃の行政復日主で・                                                                    | POP/SMTP (送信で使用する説定のアカウント) |  |
| ●<br>選択したアカウントでは<br>フォルダーの変更(F) | 、新しいメッセージを次の場所に配信します:<br>・ <b>学気信レイ</b>                                                | POP/SMTP(送信C使用する説正のアカウント)  |  |
| ●<br>選択したアカウントでは<br>フォルダーの変更(F) | 、新しいメッセージを次の場所に配信します:<br>・<br>・<br>・<br>・<br>・<br>・<br>・<br>・<br>・<br>・<br>・<br>・<br>・ | POP/SMTP(送信C使用する説走のアカウント)  |  |
| ●<br>選択したアカウントでは<br>フォルダーの変更(F) | 、新しいメッセージを次の場所に配信します:<br>・<br>・<br>・<br>マ受信トレイ<br>データファイル: C:                          | POP/SMTP (送信で使用する説走のアカウント) |  |

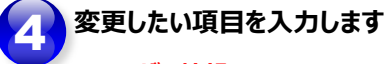

### ▶ユーザー情報

■名前: メールを送信した際に相手に表示される 差出人の名前です。任意の文字 列を指定できます。

■電子メールアドレス: コントロールパネルで作成したメールアドし スを、@以降を含む<u>すべて</u>入力します。 (例)●●●●@ドメイン名

#### ▶**サーバー情報** ■**受信メール サーバー:** pop.ドメイン名

■送信メール サーバー: smtp.ドメイン名

|   | アカウントの変更                                                                                                    |                                                                                                    | >                                                                                                    | k |
|---|----------------------------------------------------------------------------------------------------|----------------------------------------------------------------------------------------------------|----------------------------------------------------------------------------------------------------|---|
|   | POP と IMAP のアカウント設定<br>お使いのアカウントのメール サーバー                                                                           | の設定を入力してください。                                                                                                    | Ť                                                                                                    | 7 |
| 5 | <b>ユーザー情報</b><br>名前(Y):<br>電子メールアドレス(E):<br><b>サーバー情報</b><br>アカウントの種類(A):<br>受信メールサーバー(I):<br>洋谷マールサーバー(C)(MTP)(O): | and a second second sec | <ul> <li>アカウント設定のテスト</li> <li>アカウントをテストして、入力内容が正しいかどうかを確認することをお勧めします。</li> <li>アカウント設定のテスト(T)</li> <li>              [次へ]をクリックしたらアカウント設定を自動的にテストする             (S)      </li> </ul> |   |
|   | <b>メール サーバーへのログオン情報</b><br>アカウント名(U):<br>パスワード(P):                                                                  | on redupede o p                                                                                                    |                                                                                                    |   |
|   | ✓ パスワード メール サーバーがセキュリティで保護<br>いる場合には、チェック ボックスをオ                                                                    | を保存する(R)<br>結れたパスワード認証 (SPA) に対応して<br>ンにしてください(Q)                                                                                                    | 詳細設定(M)                                                                                                    |   |
|   |                                                                                                    |                                                                                                    | < 戻る(B) 次へ(N) > キャンセル ヘルプ                                                                                                    |   |

# ▶メールサーバーへのログオン情報 ■アカウント名: コントロールパネルで作成したメールアドレ

コントロールハイルで作成したメールアトレスを、@以降を含む<u>すべて</u>入力します。

■パスワード: コントロールパネルでメールアドレスを作成した 際に設定したパスワードを入力します。

⇒入力内容に間違いがないことを確認し、[詳細設定]をクリックします。

「インターネット電子メール設定」 が表示されたら、[詳細設定] タブをクリックします。

5

| ④ インターネット電子メール設定 ×                                           |
|--------------------------------------------------------------|
| 全般 送信サーバー 詳細設定                                               |
| メール アカウント                                                    |
| このアカウントを表す名前を入力してください ("仕事"、"Microsoft Mail サーバー" な<br>ど)(N) |
|                                                              |
| その他のユーザー情報                                                   |
| 組織( <u>O</u> ):                                              |
| 返信電子メール( <u>R</u> ):                                         |
|                                                              |
|                                                              |
|                                                              |
|                                                              |
|                                                              |
|                                                              |
|                                                              |
|                                                              |
| OK キャンセル                                                     |

| ち回に従い 変更したい頂日を 3                                                                                                    | 🧼 インターネット電子メール設定                                                                                       | ×  |
|----------------------------------------------------------------------------------------------------|----------------------------------------------------------------------------------------------------|----|
| 力します。                                                                                                    | 全般 送信サーバー 詳細設定                                                                                         |    |
| ■受信サーバー(POP3):110                                                                                                    | サーバーのポート番号                                                                                             |    |
| ■このサーバーでは暗号化された接続<br>(SSL/TLS)が必要:チェックなし                                                                                                    | 受信サーバー (POP3)(I): 110 標準設定(D)<br>□ このサーバーでは暗号化された接続 (SSL/TLS) が必要(E)<br>送信サーバー (SMTP)( <u>O</u> ): 587 |    |
| ■送信サーバー(SMTP):587                                                                                                    | 使用する暗号化接続の種類(C): なし                                                                                    |    |
| ■使用する暗号化接続の種類:なし                                                                                                    | サーバーのタイムアウト(T)<br>短い ・ 長い 1分                                                                           |    |
| 「サーバーにメッセージのコピーを置く」<br>設定について                                                                                                    | 配信<br>ダサーバーにメッセージのコピーを置く( <u>L)</u><br>ダサーバーから削除する(R) 14 日後                                            |    |
| 複数のパソコンに同じメールアドレスを設定する場合<br>は、この設定を有効にします。                                                                                                    | [削除済みアイテム] から削除されたら、サーバーから削除( <u>M</u> )                                                               |    |
| サーバーから削除する日数については、同じメール<br>アドレスを設定したそれぞれのパソコンで<br>メールを利用する頻度に応じて設定します。<br>(例)<br>PC①では毎日メールのチェックをするが、PC②では<br>週末しか利用しない。<br>→サーバーから削除する日数を10日前後にする |                                                                                                    |    |
|                                                                                                    | OK キャンセノ                                                                                               | ιL |

➡入力内容に間違いがないことを確認し、[OK]をクリックします。

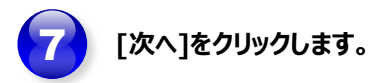

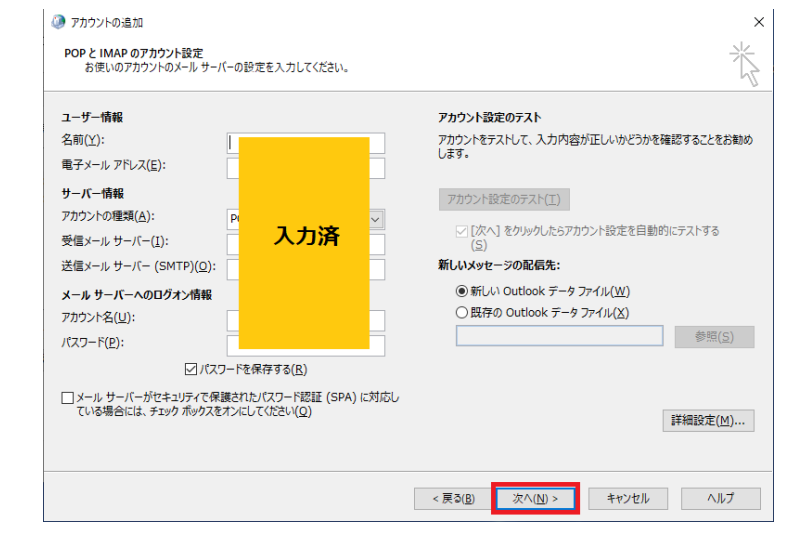

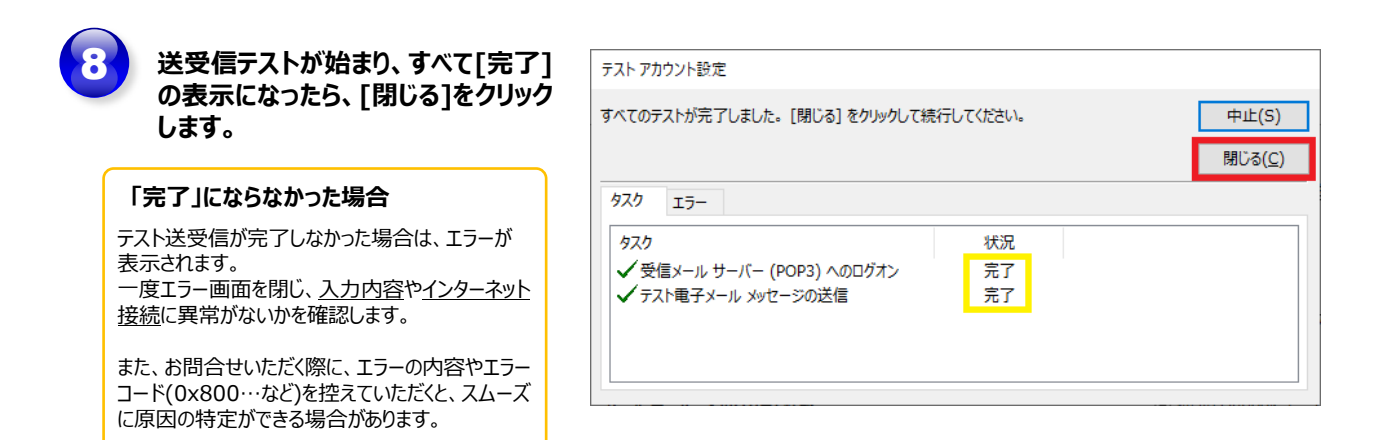

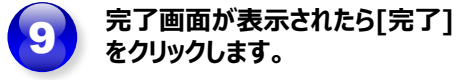

| 🥝 アカウントの追加                        |                     | ×             |
|-----------------------------------|---------------------|---------------|
| すべて完了しました                         |                     |               |
| アカウントのセットアップに必要な情報がすべて入力されました。    |                     |               |
|                                   |                     |               |
|                                   |                     |               |
| □Outlook Mobile をスマートフォンにも設定する(S) |                     | 別のアカウントの追加(人) |
|                                   |                     |               |
|                                   | < 戻る( <u>B</u> ) 完了 | ヘルプ           |